VirtualT v1.5 for Mac OSX

Installation

\_\_\_\_\_

VirtualT.app --> Applications VT Emulation --> Documents

**Drag** the VirtualT.app application to your **Applications folder** and the VT Emulation folder to your **Documents folder**.

Upon launch, VirtualT will attempt to locate the VT Emulation folder and setup virtual machines (for M100, T102, T200, etc.). If the folder cannot be found, VirtualT will ask you to locate it.

## SETTING VirtualT & LOADING BEST GAMES written by Luca Jibo: PARTY GAMES – SOCCER MANAGER – TREDDY 3D MAZE

| File Emulation Tools Help                   |        |                                        |  |  |  |  |
|---------------------------------------------|--------|----------------------------------------|--|--|--|--|
| Reset<br>Cold Boot<br>Model                 | Tue    | 00:12:32 (C)Microsoft                  |  |  |  |  |
| Display > O 1x                              | IEAI   | IELCUM HDDKSS                          |  |  |  |  |
| Directory O 2x<br>O 3x                      |        | ······································ |  |  |  |  |
| Memory Options<br>Option ROM ► © Fullscreen |        | ······································ |  |  |  |  |
| III I Framed III I Solid Chars              |        | ·····                                  |  |  |  |  |
| Display Colors                              |        | ····                                   |  |  |  |  |
| ····· :: ·····                              |        | ····· . ···· . ···· . ···· . ····      |  |  |  |  |
| Select: _                                   |        | 29638 Bytes free                       |  |  |  |  |
| F1                                          | F3     |                                        |  |  |  |  |
| GRAPH CODE CAPS 2.5 Mhz                     | 🛱 Idle | F9:Label F10:Print F11:Paste F12:Pause |  |  |  |  |

CHANGE PIXEL

| Eile Emulation Tools Help                                                      |                     |                                      |
|--------------------------------------------------------------------------------|---------------------|--------------------------------------|
| Reset<br>Cold Boot<br>Model<br>Speed                                           | Tue 00:13:01<br>EXT | (C)Microsoft                         |
| Display O 1x<br>Peripheral Setup O 2x<br>Directory O 3x<br>Memory Options O 4x | •                   |                                      |
| Option ROM → © Fullscreen<br>✓ Framed<br>✓ Solid Chars                         | := =:=              | -:-                                  |
|                                                                                | := =:=              | <b>-:-</b>                           |
| Select:                                                                        | <br>                | 638 Bytes free                       |
| GRAPH CODE CAPS 2.4 Mhz                                                        | Galdle F9           | :Label F10:Print F11:Paste F12:Pause |

CHANGE COLOR

File Emulation Tools Help

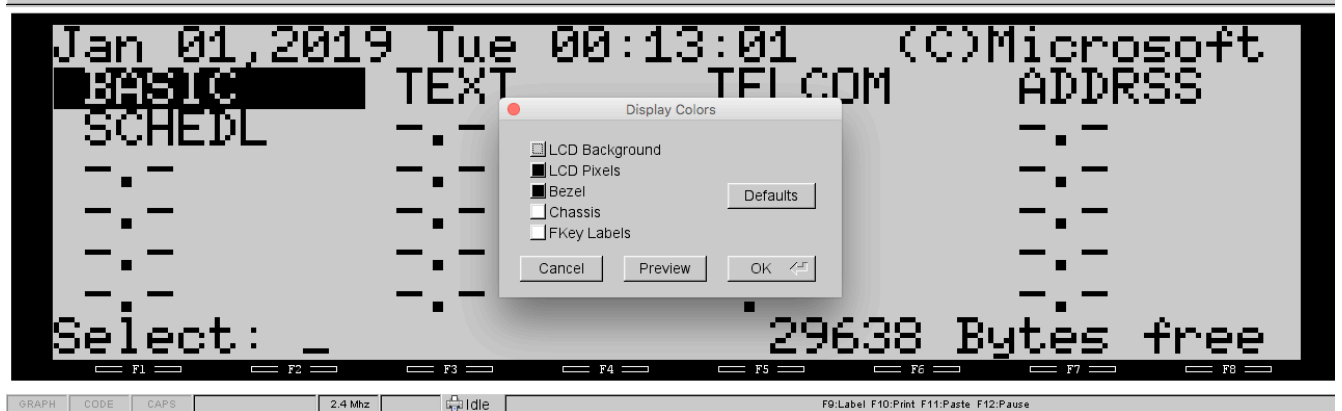

## SELECT LCD Background COLOR

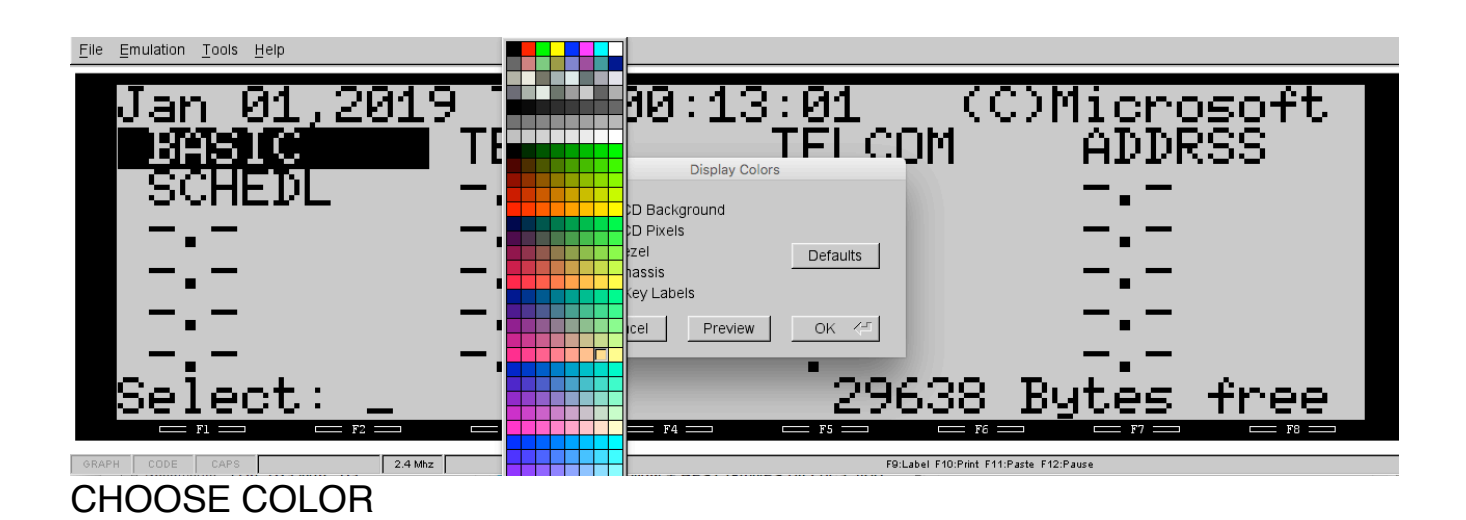

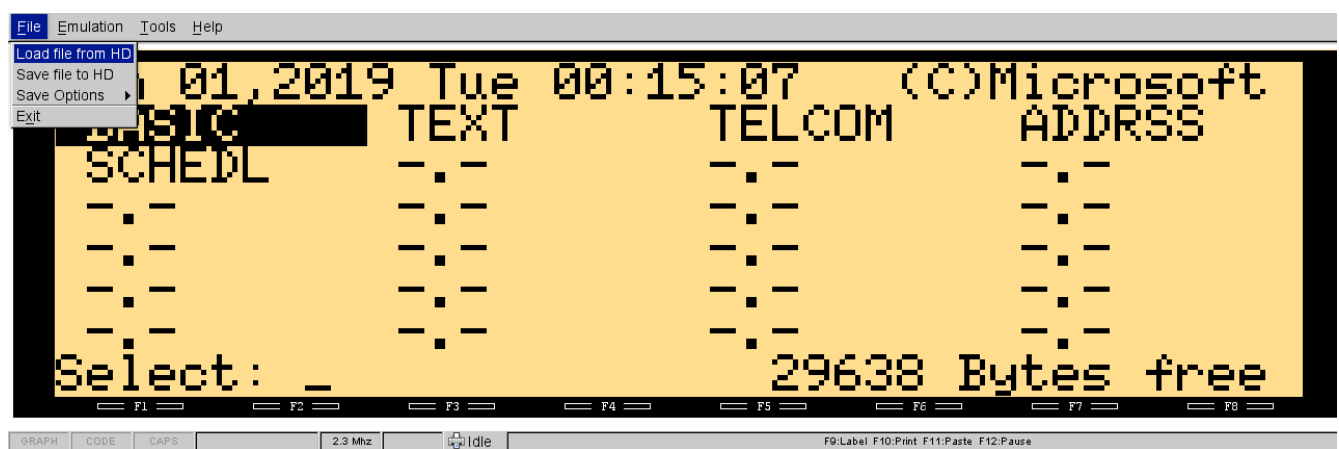

## LOAD GAME FROM HARD DISK

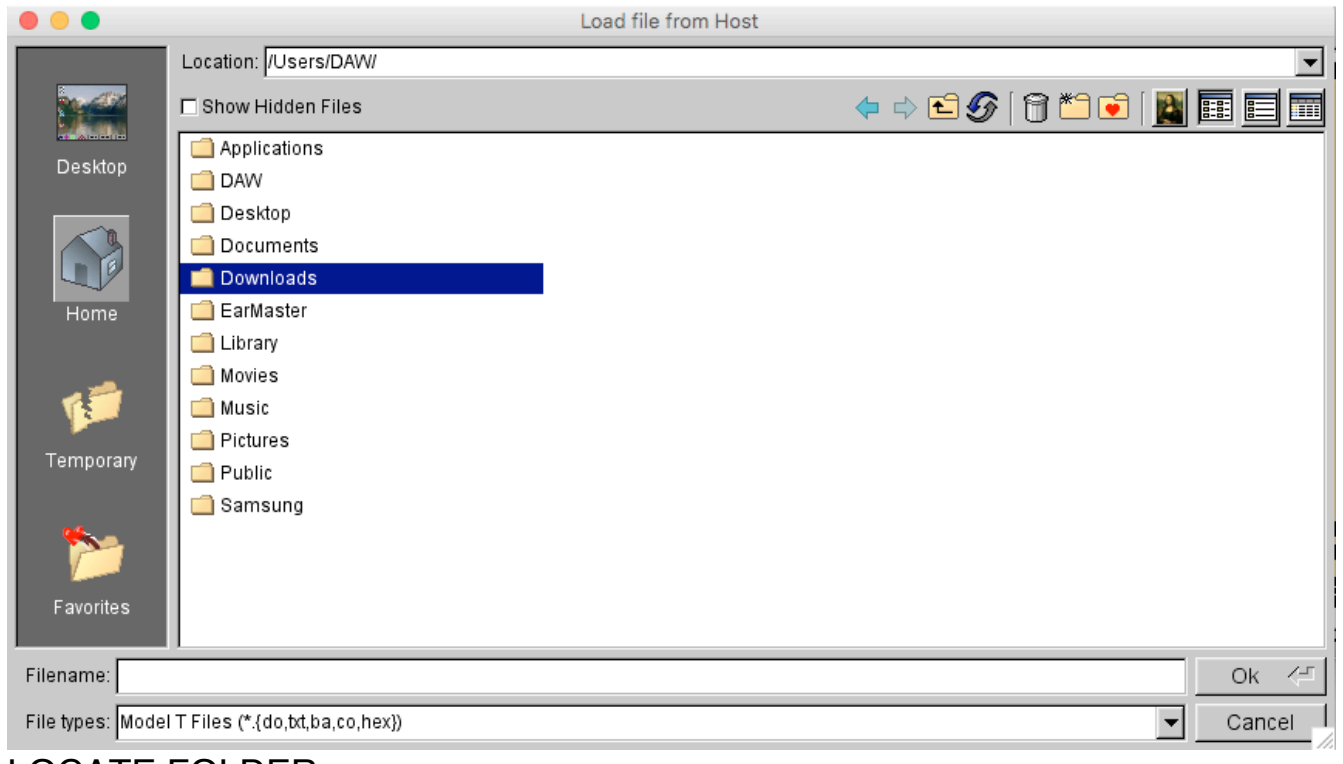

## LOCATE FOLDER

| •••              |                                                                               | Load file from Host |         |           |      |      |  |
|------------------|-------------------------------------------------------------------------------|---------------------|---------|-----------|------|------|--|
|                  | Location: //Users/DAW/Downloads/Virtual T v1.5 MAC + BEST GAMES by Luca Jibo/ |                     |         |           |      |      |  |
|                  | C Show Hidden Files                                                           |                     | 🗢 🔿 🔁 🏈 | 😭 🍋 💽   🌉 |      |      |  |
| Desktop          | LIST PDF                                                                      |                     |         |           |      |      |  |
|                  | VirtualT.app PARTY GAMES for MAC VirtualT.ba                                  |                     |         |           |      |      |  |
| Home             | SOCCER MANAGER for VirtualT.ba                                                |                     |         |           |      |      |  |
| 1                | TREDDY 3D MAZE for MAC VirtualT (M                                            |                     |         |           |      |      |  |
| Temporary        |                                                                               |                     |         |           |      |      |  |
| Favorites        |                                                                               |                     |         |           |      |      |  |
| Filename: PAR    | TY GAMES for MAC VirtualT.ba                                                  |                     |         |           | Ok   | <    |  |
| File types: Mode | I T Files (*.{do,bt,ba,co,hex})                                               |                     |         | •         | Canc | ei I |  |

LOCATE GAME \*.BA

File Emulation Tools Help

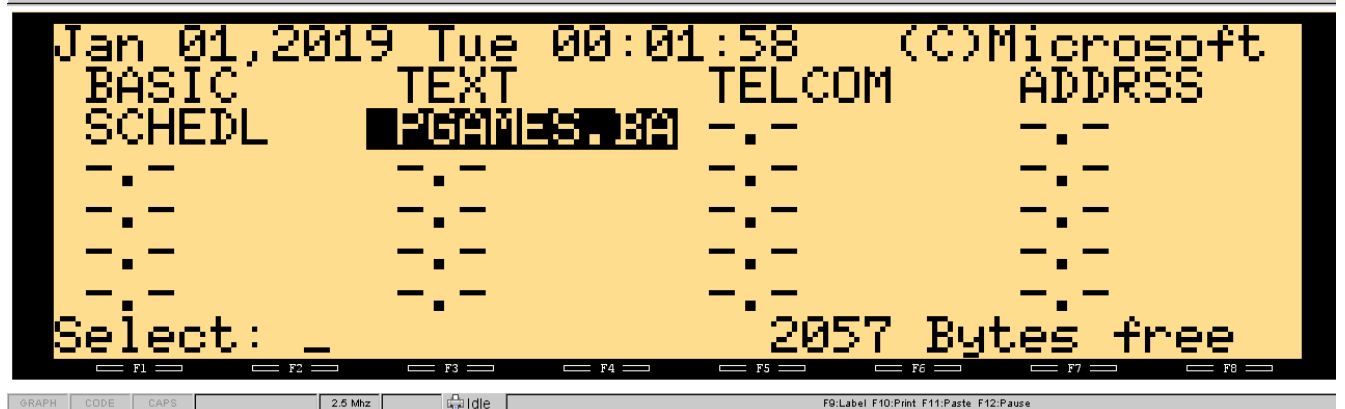

READY TO PLAY! Back to MENU: press F8 and confirm with 'Y' START again: press F7 and confirm with 'Y'

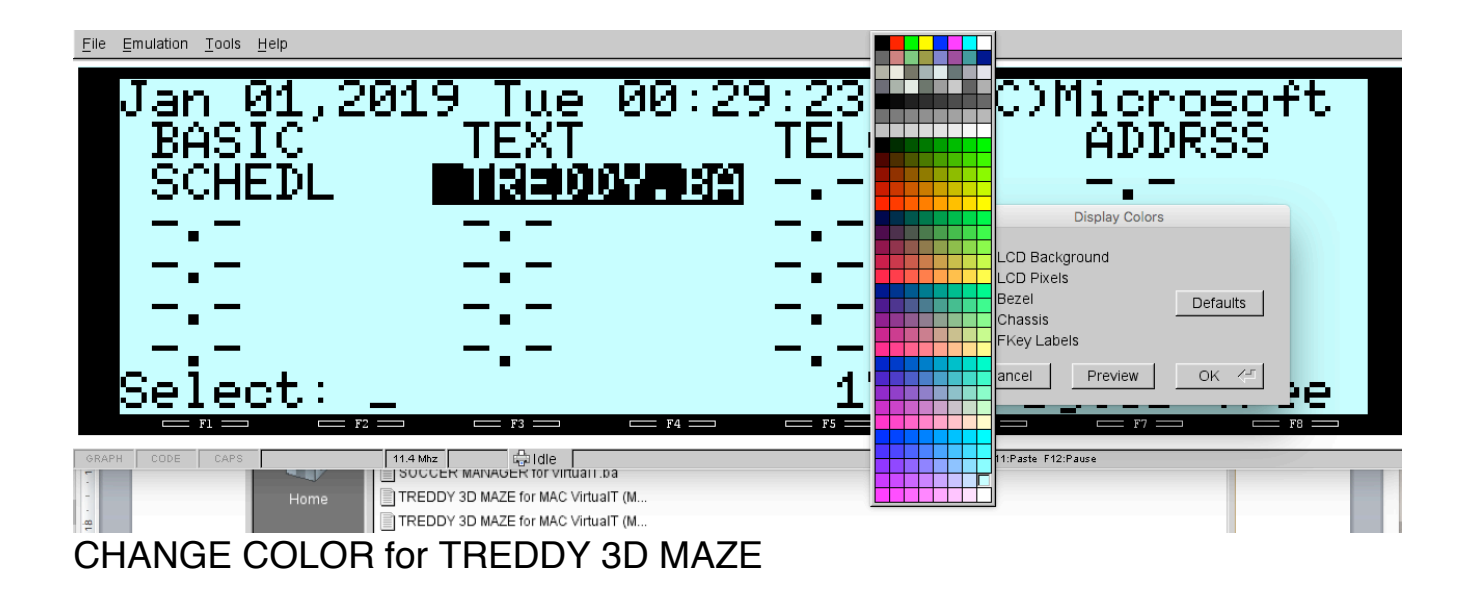

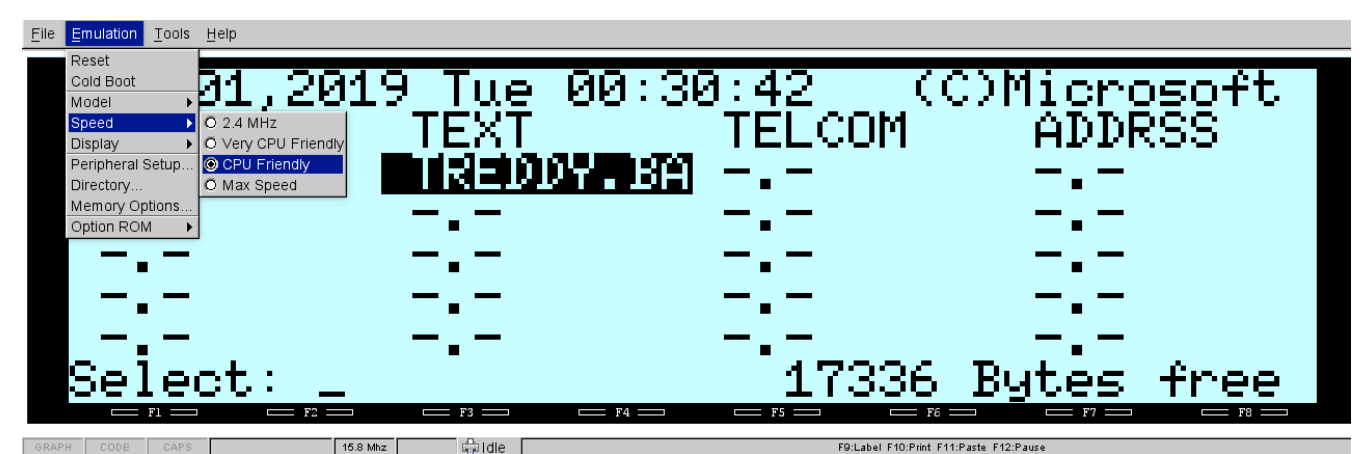

CHANGE SPEED for TREDDY 3D MAZE (CPU Friendly or Max Speed) Remember to Reset for other Games (2.4 Mhz)

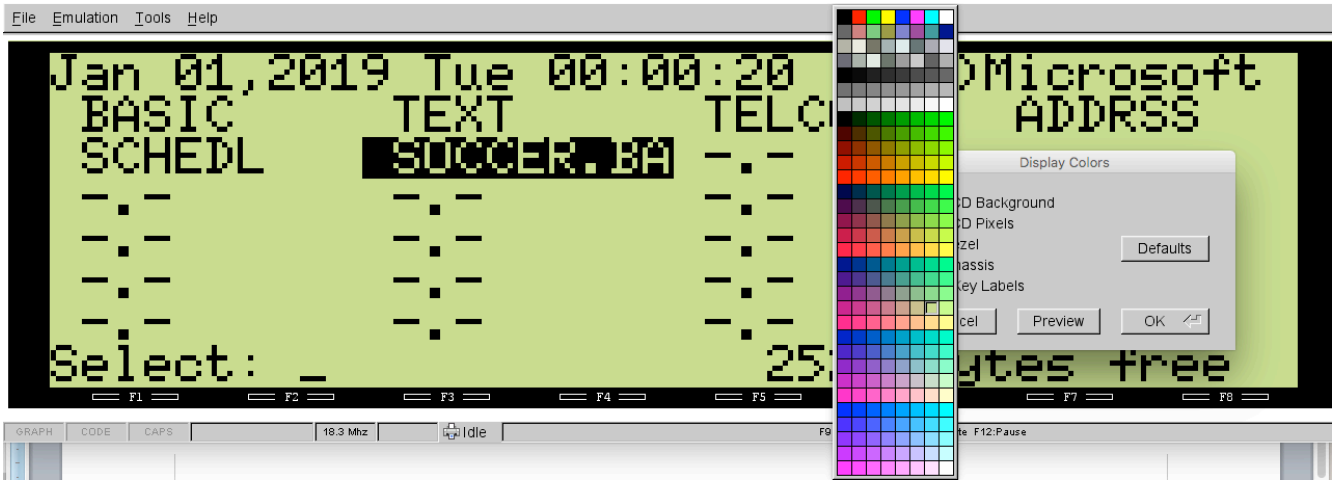

CHANGE COLOR for SOCCER MANAGER